## PASOS PARA DESCARGAR RECIBO PENSIONES 2022

- 1. Ingresar link <u>www.lmww.edu.co</u>
- 2. Clic en "Class Room Live Web 2022"

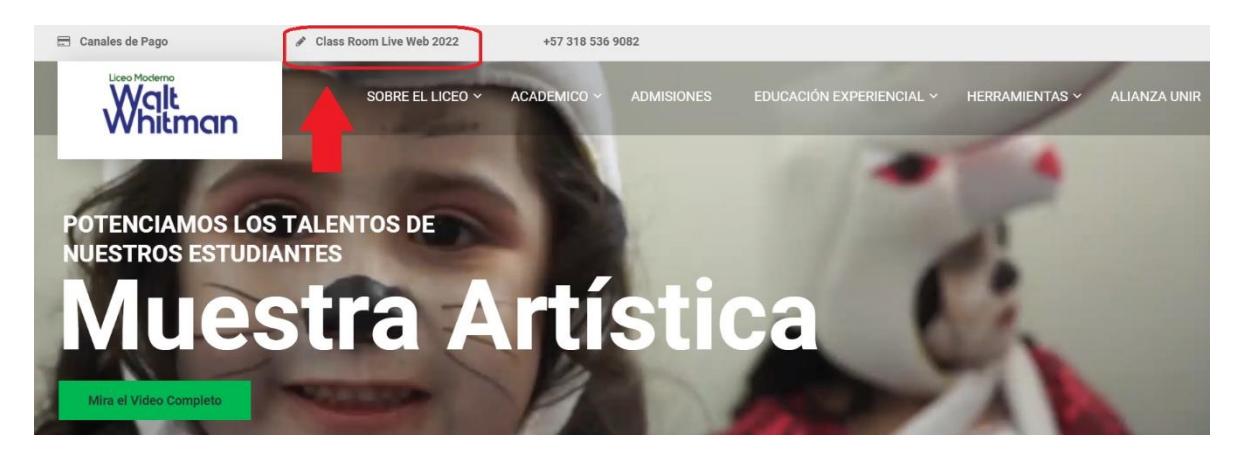

3. Digitar código del estudiante y contraseña (recuerde que la contraseña es genérica y es LMWW2022) e ingresar

|              | 😋 Li          | eo Mode | erno Walt | : Whitman           | 🛚 🗙 🔕 Mi Classroom - Login         | ×     | +                                                           |   |   |    |    | — | ٥ | × |
|--------------|---------------|---------|-----------|---------------------|------------------------------------|-------|-------------------------------------------------------------|---|---|----|----|---|---|---|
| $\leftarrow$ | $\rightarrow$ | С       | â         | <mark>∂ h</mark> tt | ps://webapps-classroomliveweb.com: | 2443/ | whitman/2022/login.aspx                                     | P | Q | 20 | ₹= | Ē | 1 |   |
|              |               |         |           |                     | Classroon<br>Live Web              | • ]   | Software de Gestión Académic<br>Administrativo y Financiero | a |   |    |    |   |   | Y |
|              |               |         |           |                     |                                    |       | <ul><li>❷ 2022002</li><li>■ ······ ∞</li></ul>              |   |   |    |    |   |   | • |
|              |               |         |           |                     | 2022                               |       | INGRESAR                                                    |   |   |    |    |   |   |   |
|              |               |         |           |                     |                                    |       | Olvide mi Clave                                             |   |   |    |    |   |   |   |
| 1            |               |         |           |                     | Todos los derechos reservados      |       |                                                             |   |   |    |    |   |   |   |

## 4. Diríjase al módulo "Reportes"

| 🔲 🛛 🔄 Liceo Moderno Wa         | alt Whitman In 🗙 🔕 Mi Classroom - Principal 🗙 | +                                             |                            |                                        |                                           | -                                                                                               | 0                                                 | ×  |
|--------------------------------|-----------------------------------------------|-----------------------------------------------|----------------------------|----------------------------------------|-------------------------------------------|-------------------------------------------------------------------------------------------------|---------------------------------------------------|----|
| $\leftarrow$ $\rightarrow$ C a | https://webapps-classroomliveweb.com:2443/w   | hitman/2022/Seguro/Default.aspx               | Q                          | *                                      | €≣                                        | Ē                                                                                               | <b>197</b>                                        |    |
| Licee<br>Wate<br>2022          | o Moderno<br>Whilman                          | 2022002 - VELANDIA CEPEDA JUAN JOSE<br>JARDIN | 1                          | Últa                                   | Softu<br>académi<br>)<br>mo acces<br>a la | Class<br>Live W<br>ware de g<br>nico, admi<br>y financie<br>so el día<br>so el día<br>so 10:03: | room<br>eb<br>nistrativo<br>ro<br>26/01/202<br>24 | 22 |
| ✓ MÓDULOS                      |                                               |                                               |                            |                                        |                                           |                                                                                                 |                                                   |    |
| Buscar Q                       |                                               |                                               |                            |                                        |                                           |                                                                                                 |                                                   |    |
| Classroom >                    |                                               |                                               |                            |                                        |                                           |                                                                                                 |                                                   |    |
| 🞓 Matrícula 🔹 🔉                |                                               |                                               |                            |                                        |                                           |                                                                                                 |                                                   |    |
| P Reportes >                   |                                               |                                               |                            |                                        |                                           |                                                                                                 |                                                   |    |
| Reportes                       |                                               |                                               |                            |                                        |                                           |                                                                                                 |                                                   |    |
| Reportes                       | b.com:2443/whitman/2022/Seguro/reportesq.aspx |                                               | Tiene<br>sin lee<br>secció | 2 Comuni<br>er. de clic<br>ón de circi | cados A<br><b>Aquí</b> pa<br>ulares.      | dminist<br>Ira dirigi                                                                           | rativos<br>rse a la                               |    |

## 5. Clic en "Seleccionar"

| 🗖 🛛 😂 Liceo Mod                                | erno Walt Whitman In 🗙 🚺              | Mi Classroom - Principal  | × +                    |                         |      |     |                                               | -                                                                               | D                                               | × |
|------------------------------------------------|---------------------------------------|---------------------------|------------------------|-------------------------|------|-----|-----------------------------------------------|---------------------------------------------------------------------------------|-------------------------------------------------|---|
| $\leftarrow \  \   \rightarrow \  \   {\tt G}$ | https://web                           | apps-classroomliveweb.cor | m:2443/whitman/2022/S  | eguro/reportesg.aspx    | Q    | 20  | €≦                                            | Ē                                                                               | <b>137</b>                                      |   |
|                                                | Liceo Moderno<br>Wali Whitman<br>2022 |                           | 2022002 - VE<br>JARDIN | LANDIA CEPEDA JUAN JOSE |      | Últ | Softw<br>scadémic<br>v<br>imo acceso<br>a las | ive Web<br>are de ges<br>co, adminis<br>financiero<br>o el día 26<br>5 10:03:24 | DOM<br>D<br>stión<br>strativo<br>5/01/2022<br>4 |   |
|                                                |                                       |                           |                        |                         |      |     |                                               |                                                                                 |                                                 |   |
|                                                |                                       |                           | Rep                    | ortes                   |      |     |                                               |                                                                                 |                                                 |   |
|                                                | Θ 🗧                                   |                           |                        |                         |      |     |                                               |                                                                                 |                                                 |   |
|                                                | Filtrar: Grupos:                      | < TODOS >                 | Codigo/nombre          |                         |      |     |                                               |                                                                                 |                                                 |   |
|                                                |                                       |                           | Código                 | Nombre                  |      |     |                                               |                                                                                 |                                                 |   |
|                                                |                                       | Seleccionar               | 10002c                 | 10002c - Cupón De F     | Pago |     |                                               |                                                                                 |                                                 |   |
|                                                |                                       |                           |                        |                         |      |     |                                               |                                                                                 |                                                 |   |

| 🔲 🛛 🖂 Liceo Mo                                 | derno Walt Whitman In 🗙 🔯 Mi Classroom | Principal × +                     |                        |         |        |             | -                                                                    | Ō                                                         | ×   |
|------------------------------------------------|----------------------------------------|-----------------------------------|------------------------|---------|--------|-------------|----------------------------------------------------------------------|-----------------------------------------------------------|-----|
| $\leftarrow \  \   \rightarrow \  \   {\sf G}$ | https://webapps-classroom              | liveweb.com:2443/whitman/2022/Seg | uro/RepcxcRecibo5.aspx | Q       | 20     | £≡          | Ē                                                                    | <b>137</b>                                                |     |
|                                                | Liceo Moderno<br>Wali Whilman<br>2022  | 2022002 - VELJ<br>JARDIN          | andia cepeda juan jose |         |        | So<br>acadé | Class<br>Live W<br>ftware de<br>mico, adm<br>y financi<br>eso el día | room<br>/eb<br>gestión<br>ninistrativo<br>ero<br>26/01/20 | 172 |
|                                                |                                        |                                   |                        |         | ·      | a           | las 10:03                                                            | 3:24                                                      |     |
|                                                |                                        |                                   |                        |         |        |             |                                                                      |                                                           |     |
|                                                |                                        | 100                               | 02c - Cupón De Pa      | ago     |        |             |                                                                      |                                                           |     |
|                                                |                                        | Perioda                           |                        |         |        |             |                                                                      |                                                           |     |
|                                                |                                        | Periodo:<br>Curso:                | FEBRERO T              | _       | _      | _           | _                                                                    | 7                                                         |     |
|                                                |                                        | Estudiante: 🖉                     | 2022002 VELANDIA CER   | PEDA JI | JAN JO | SE          |                                                                      |                                                           |     |
|                                                |                                        | Fecha Documento:                  | 11/02/2022             |         |        |             |                                                                      |                                                           |     |
|                                                |                                        | Reimpresion:                      | •                      |         |        |             |                                                                      |                                                           |     |

6. Selecciones periodo a pagar y clic en PDF

7. Imprimir a blanco y negro en impresora laser

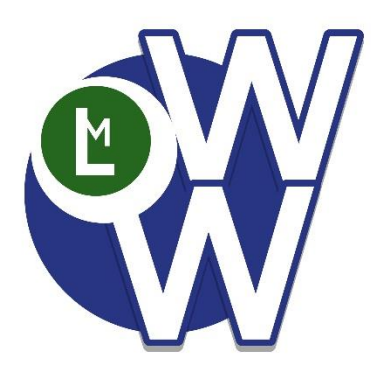

ijGracias!!